## 最初に必ず

●トラブルが起きたときには、『基本操作ガイド』の「困ったときには」(75ページ)を参照してください。

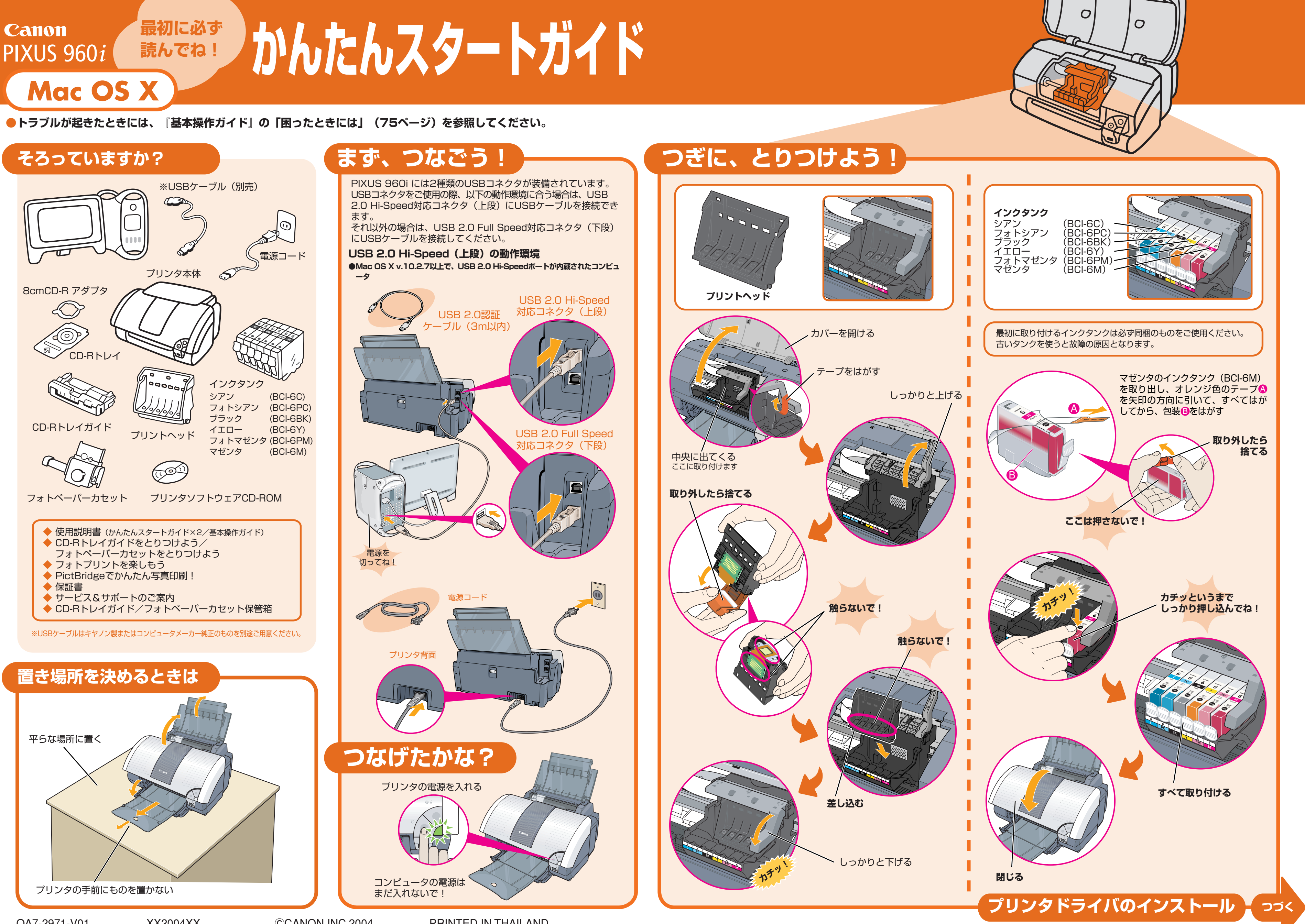

QA7-2971-V01

XX2004XX

©CANON INC.2004

PRINTED IN THAILAND

## プリンタドライバとマニュアルをインストールしよう Mac

## Mac OS X v10.2.1以上をお使いください。

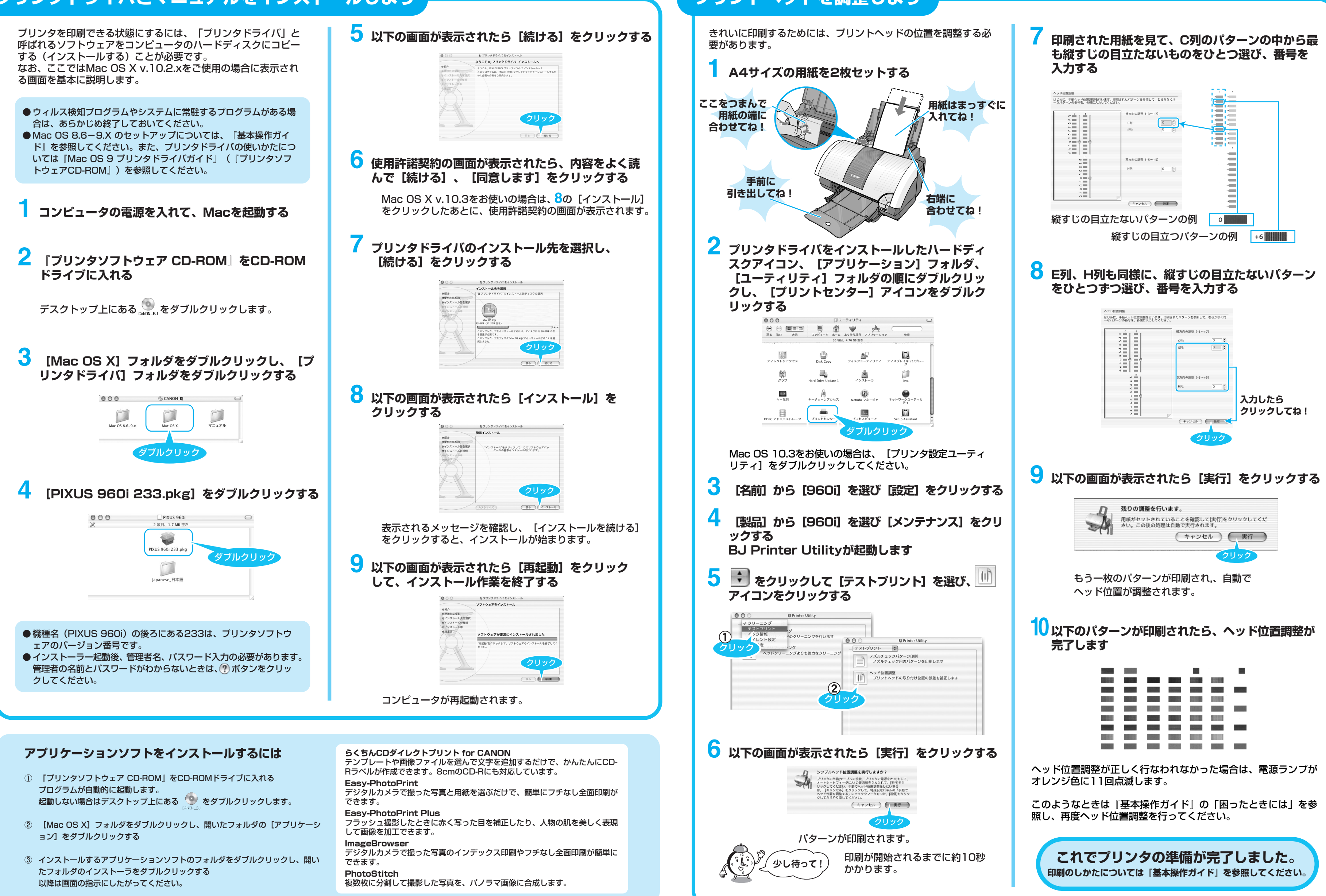

プリントヘッドを調整しよう